## Integración de Ilitía con Mercurio

### Proceso automático de comunicación

ILITIA

MERCURIO

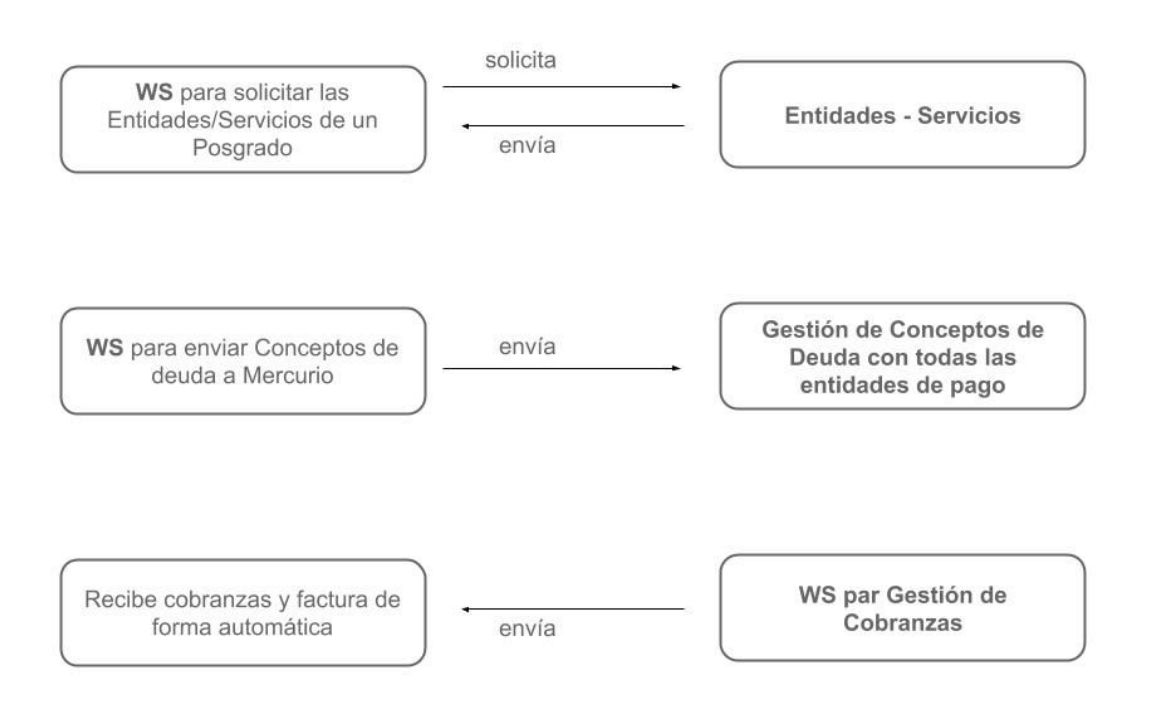

## Descripción en llitia (paso a paso)

#### Paso 1: preparación del Posgrado para interactuar con Mercurio

Lo primero es realizar las configuraciones necesarias en cada posgrado para que se comuniquen los dos sistemas (mediante servicios webs), para eso se debe ir a **Posgrados** => Gestionar y elegir el Posgrado que se desee.

En el posgrado se debe asignar el punto de venta en el cual se va a facturar los cobros recibidos, y el servicio (en términos de Mercurio, no el SET que se asume que ya fue asignado al Posgrado).

Una vez resuelto ese paso, se puede empezar a dialogar generando conceptos de cobranza en Mercurio.

| ILITIA                                                                       |                                                   |                       |                   |         |             |  |  |
|------------------------------------------------------------------------------|---------------------------------------------------|-----------------------|-------------------|---------|-------------|--|--|
| Servicios v Posgrados v Facturación v Comitentes v<br>Gestión de posgrados × | Cobros 🗸 Liquid                                   | daciones 🗸 🛛 General  | ✓ Sistema ✓       |         |             |  |  |
| Nombre Sede<br>2019 (FCJS) Facultad de Ciencias J 🗸 🝸                        | Edición del posgr                                 | ado                   |                   |         | ×           |  |  |
| Título                                                                       | Datos del posgrado                                | Planes de pago Serv   | cios              |         |             |  |  |
| CARRERA DE ESEPCIALIZACION DE DERECHO DE DAÑOS 20                            | Nombre * CARRERA DE ESEP                          | CIALIZACION DE DERE   | CHO DE DAÑOS 2019 |         |             |  |  |
| CARRERA DE ESPECIALIZACION EN DERECHO DE DAÑOS 20 Sede del posgrado          |                                                   |                       |                   |         |             |  |  |
| CARRERA DE ESPECIALIZACION EN DERECHO DE FAMILIA 20                          | Datos para exportar conceptos de cobro a Mercurio |                       |                   |         |             |  |  |
| CARRERA DE ESPECIALIZACION EN DERECHO NOTARIAL REC                           | Punto de venta Entidades Mercurio Servicios Merc  |                       |                   |         |             |  |  |
| CARRERA DE ESPECIALIZACION EN DERECHO PENAL 2019                             | Ninguno                                           | ~                     | (16) FCJS         | Ninguno | ~           |  |  |
|                                                                              | Otras unidades aca                                | adémicas involucradas |                   |         |             |  |  |
| CARRERA DE ESPECIALIZACION EN DERECHO PROCESAL CIN                           | Sigla                                             | Nombre                |                   |         | Acciones    |  |  |
| Maestria en Crimínologia 2019                                                |                                                   |                       |                   |         |             |  |  |
| Maestria en Criminologia 2019                                                |                                                   |                       |                   |         |             |  |  |
| MAESTRIA EN CRIMINOLOGIA 2019                                                |                                                   |                       |                   |         |             |  |  |
|                                                                              |                                                   |                       |                   |         |             |  |  |
|                                                                              |                                                   |                       |                   |         | Agregar     |  |  |
|                                                                              |                                                   |                       |                   | Guard   | ar Cancelar |  |  |
| Pág. 1 de 1 í 9 resultados 1                                                 |                                                   |                       |                   |         |             |  |  |
|                                                                              |                                                   |                       |                   |         |             |  |  |

#### Paso 2: Comunicar los conceptos de deuda a Mercurio

Para eso, se debe ir a Posgrados => Alumnos => Gestionar, y seleccionar el posgrado correspondiente

| Gestionar Lista de Alum      | nos                 |                   |            |                   | + ×        |
|------------------------------|---------------------|-------------------|------------|-------------------|------------|
| Posgrado                     |                     |                   |            |                   |            |
| (FHUC) 1-CP 2019/2020        |                     |                   |            |                   | Q /        |
| ista de alumnos del posgra   | ado (40)            |                   |            |                   |            |
| Alumno                       |                     | Documento         | Plan       | Adeudado          | Accioi     |
| Alesandroni, Danisa          |                     | DNI<br>36009941   | Sí         | \$23.200,00       | Øð Î       |
| Borbotte, Jeremias           |                     | DNI<br>36099569   | SĨ         | \$18.100,00       | 20         |
| Budniewski, Ivana            |                     | DNI<br>33068502   | Sí         | \$23.700,00       | C 🗊 🗸      |
|                              |                     |                   |            |                   | Nuevo      |
| Importar lista de alumnos    |                     |                   |            |                   |            |
| 🗌 Primera línea es de enca   | abezados            |                   |            |                   |            |
| Plan de pago a asignar       |                     | Período inicial d | e vencimie | nto               |            |
| Ninguno                      | ~                   | « < mayo 2        | 2019       | »                 |            |
| Examinar No se sel           | eccionó un archivo. | gar archivo       |            |                   |            |
| Datos para la comunicación o | on Mercurio         |                   |            |                   |            |
| Punto de Venta               | irio                | Servicio          | Mercurio   |                   |            |
| 0078 (FHUC)                  | (13) FHUC           |                   | (32) Ma    | aestría en Didáct | icas Espec |
|                              | Comunicar co        | nceptos de cobro  | Ver con    | ceptos de cobro   | Cerrar     |

En la pantalla de gestión de posgrados tenemos dos botones: el primero que nos permite generar los conceptos a comunicar a Mercurio, y un segundo que nos permite ver los conceptos comunicados (enviados) previamente para este posgrado.

Para generar nuevos conceptos, presionamos el botón de "**Comunicar conceptos de cobro**" que nos lleva a poder preparar los conceptos a informar, donde debemos seleccionar el período a generar (las cuotas correspondientes a que mes vamos a comunicar a Mercurio) y presionar el botón "Comunicar".

Al generar los conceptos, el sistema va a incluir todas las cuotas impagas que venzan en ese período, junto a todas las cuotas impagas que hayan vencido en el período anterior; es decir, si estamos generando cuotas para junio del 2019, y hay cuotas que aún no se hayan pagado correspondientes a mayo del 2019, estas serán incluídas para volver a ser enviadas a Mercurio con una nueva fecha de vencimiento.

| Vencen en período<br>« < mayo 2019 > » |                        |                                             | Comunicar                                              |                |            |
|----------------------------------------|------------------------|---------------------------------------------|--------------------------------------------------------|----------------|------------|
| Alumno                                 | Cuota                  | Monto                                       | Estado                                                 | Fecha Creación |            |
|                                        | Confirmación           |                                             |                                                        | ×              |            |
|                                        | ¿Des<br>de lo<br>perío | ea comunica<br>s alumnos co<br>odo 05/2019? | r a Mercurio las c<br>prrespondientes a<br>Aceptar Car | deudas<br>al   |            |
|                                        |                        |                                             |                                                        |                | tos Cerrar |

| Vencen en período<br>« < mayo 2019 > »<br>Conceptos de cobro |            |                | Comunicar         |                              |        |
|--------------------------------------------------------------|------------|----------------|-------------------|------------------------------|--------|
| Alumno                                                       | Cuota      | Monto          | Estado            | Fecha Creación               |        |
| Gauna, Gustavo Francisco<br>(34592729)                       | Informació | n              |                   | × 2019 12:39 PM              | _ îl   |
| Giupponi, German (32733135)                                  |            |                |                   | 2019 12:39 PM                |        |
| Giordano, Lucas (37078838)                                   | A s        | e han comunic  | ado a Mercurio 49 | 2019 12:39 PM                |        |
| Giordano, Lucas (37078838)                                   |            | onceptos de co | Dro.              | 2019 12:39 PM                |        |
| Fernandez, Valeria (34804348)                                |            |                | Ac                | eptar 2019 12:39 PM          |        |
| Fabiani, Luis (30296504)                                     | 2          | 2.300,00       | PENDIENTE         | 20/05/2019 12:39 PM          |        |
| Villafañe, Crsitian (32290131)                               | 2          | 2.300,00       |                   | 20/05/2019 12:39 PM          |        |
|                                                              | 2          | 2.300,00       |                   | 20/05/2019 12:39 PM          | ,      |
|                                                              |            |                | В                 | oquear/Desbloquear.conceptos | Cerrar |

# Paso 3: Verificar y/o pausar los conceptos de deuda enviados a Mercurio

Para ver los conceptos que ya fueron generados, presionamos el botón de "**Ver conceptos de cobro**" que nos permite ver el listado de conceptos enviados a Mercurio, con vencimiento en el período seleccionado. Desde esta misma pantalla ("Ver conceptos de cobro"), se pueden pausar alguno/s de ellos (es decir, indicarle a Mercurio que deje de tener en cuenta estos conceptos de cobro).

| Vencen en período<br>« < mayo 2019 > »<br>Concentos de cobro | Ver conceptos informados                                                                                                    |                |
|--------------------------------------------------------------|----------------------------------------------------------------------------------------------------|----------------|
| Alumno                                                       | Cuota Monto Estado Fecha Crea                                                                                                 |                |
|                                                              | Confirmación X                                                                                                    |                |
|                                                              | ¿Desea obtener el listado de conceptos<br>informados a Mercurio con vencimiento<br>en el período 05/2019?<br>Aceptar Cancelar |                |
|                                                              |                                                                                                    |                |
|                                                              |                                                                                                    | uear conceptos |

| Ver conceptos de cobro informados a Mercurio |       |          |               |                               |           |  |  |  |  |
|----------------------------------------------|-------|----------|---------------|-------------------------------|-----------|--|--|--|--|
| Vencen en período<br>« < mayo 2019 > »       |       |          | Ver conceptos |                               |           |  |  |  |  |
| Alumno                                       | Cuota | Monto    | Estado        | Fecha Creación                | -         |  |  |  |  |
| Gauna, Gustavo Francisco<br>(34592729)       | 1     | 2.300,00 | PENDIENTE     | 20/05/2019 12:00 AM           | • Î       |  |  |  |  |
| Giupponi, German (32733135)                  | 1     | 2.300,00 | PENDIENTE     | 20/05/2019 12:00 AM           |           |  |  |  |  |
| Giordano, Lucas (37078838)                   | 2     | 2.300,00 | PENDIENTE     | 20/05/2019 12:00 AM           |           |  |  |  |  |
| Fernandez, Valeria (34804348)                | 2     | 2.300,00 | PENDIENTE     | 20/05/2019 12:00 AM           |           |  |  |  |  |
| Fabiani, Luis (30296504)                     | 2     | 2.300,00 | PENDIENTE     | 20/05/2019 12:00 AM           | 6         |  |  |  |  |
| Villafañe, Crsitian (32290131)               | 2     | 2.300,00 | PENDIENTE     | 20/05/2019 12:00 AM           |           |  |  |  |  |
| Villalba Rojas, Rodrigo (31897488)           | 2     | 2.300,00 | PENDIENTE     | 20/05/2019 12:00 AM           |           |  |  |  |  |
| Budniewski, Ivana (33068502)                 | 2     | 2.300,00 | PENDIENTE     | 20/05/2019 12:00 AM           | o Į       |  |  |  |  |
|                                              |       |          | (             | Bloquear/Desbloquear concepto | os Cerrar |  |  |  |  |

## Gestión de un Alumno

#### Paso 1: Ingresa a Mercurio para ver listado de conceptos a pagar

Los alumnos ingresarán a la URL pública de Mercurio donde podrán acceder a consultar los conceptos y pagar los que ellos consideren.

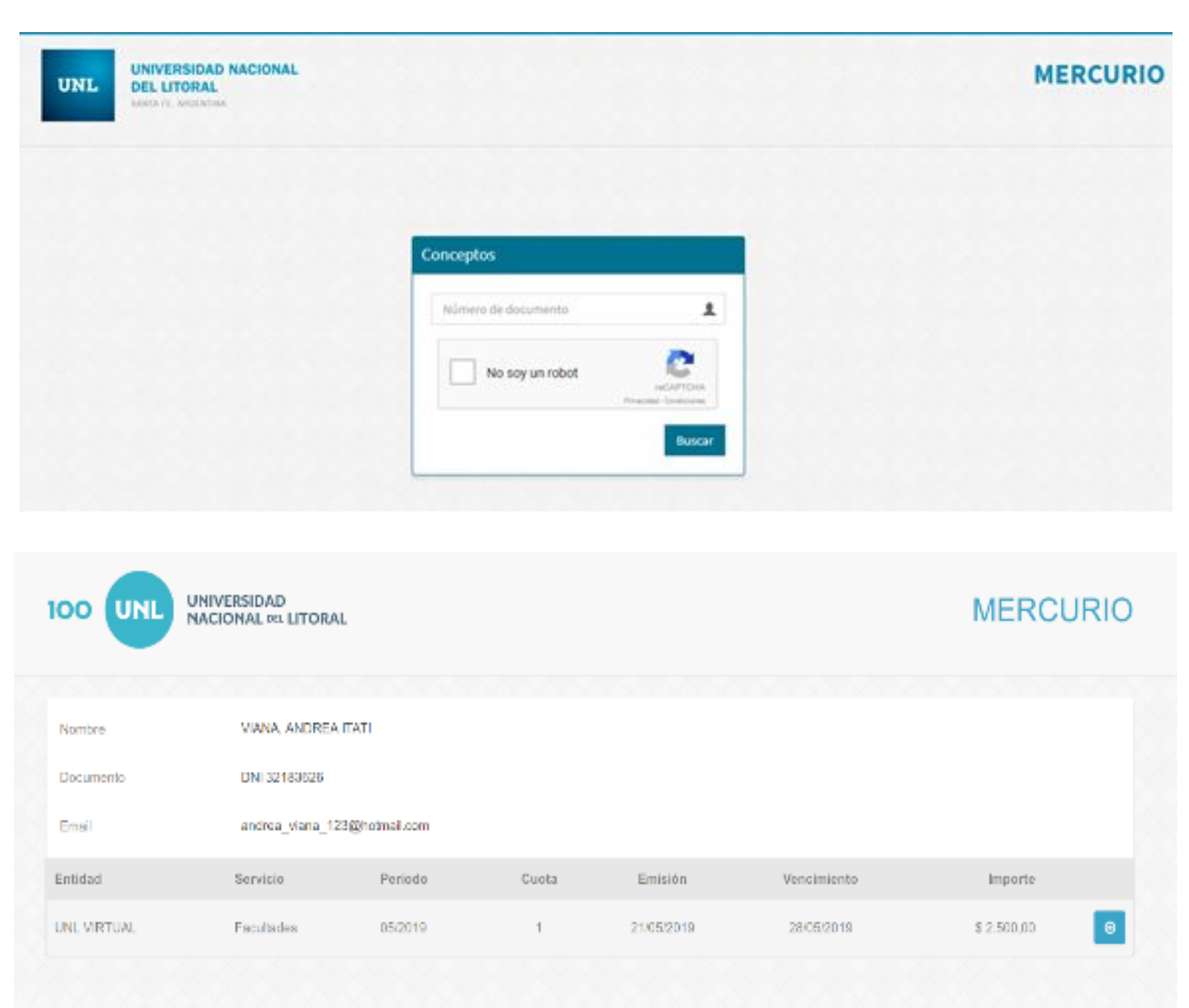

#### Paso 2: Selecciona medio de cobro

| UNL VIRTUAL                                     |                                                |                              |                            |                             |                                 | Facultades       |  |  |  |  |  |  |
|-------------------------------------------------|------------------------------------------------|------------------------------|----------------------------|-----------------------------|---------------------------------|------------------|--|--|--|--|--|--|
| Nombre                                          | VIANA, ANDREA IT                               | VIANA, ANDREA ITATI Cuota    |                            |                             |                                 |                  |  |  |  |  |  |  |
| Documento                                       | DNI 32183626                                   |                              |                            |                             | Período                         | 05/2019          |  |  |  |  |  |  |
| Email                                           | andrea_viana_123                               | @hotmail.com                 |                            |                             | Emisión                         | 21/05/2019       |  |  |  |  |  |  |
|                                                 |                                                |                              |                            |                             | Vencimiento                     | 28/05/2019       |  |  |  |  |  |  |
| Detalle                                         |                                                |                              |                            |                             |                                 |                  |  |  |  |  |  |  |
| Propuesta: Curso de P<br>Comercial de la Naciór | Posgrado: Juicio de Usucapió<br>n - Cuota: 1/3 | n en el nuevo Código Civil y | Comercial de la Nación - N | lateria: Curso de Posgrado: | Juicio de Usucapión en el nuevo | o Código Civil y |  |  |  |  |  |  |
|                                                 |                                                |                              |                            |                             |                                 | h.               |  |  |  |  |  |  |
|                                                 |                                                |                              |                            |                             | Impor                           | rte: \$ 2.500,00 |  |  |  |  |  |  |
|                                                 |                                                |                              | Seleccione un medio de pag | <i>jo</i>                   |                                 |                  |  |  |  |  |  |  |
|                                                 | LINK                                           | =PagoMis                     |                            | rapipa∳¢                    |                                 |                  |  |  |  |  |  |  |

Una vez que el alumno realiza el pago, el sistema Mercurio le comunica la novedad a llitía, quien se encarga de facturar automáticamente la cuota asociada al concepto cobrado. Para identificar las facturas realizadas mediante este proceso automático de las generadas manualmente, se puede acceder en llitia al informe de cobros electrónicos y verificar los cobros generados por el usuario ilitia

| Informe de cobros electrónicos               | 5                                                                                   | ×                                                               |
|----------------------------------------------|-------------------------------------------------------------------------------------|-----------------------------------------------------------------|
| Filtros                                      | Mostrar columnas                                                                    |                                                                 |
| Número Cobranza                              | Número Transacción                                                                  | <ul> <li>✓ Todas</li> <li>✓ Importe</li> </ul>                  |
| Importe, desde                               | Importe, hasta                                                                      | <ul> <li>Número Transacción</li> <li>Número Cobranza</li> </ul> |
| Fecha, desde                                 | Fecha, hasta                                                                        | <ul> <li>✓ Fecha</li> <li>✓ Comitente</li> </ul>                |
| Comitente                                    | <ul> <li>Estado</li> <li>Fecha de acreditación</li> <li>Monto acreditado</li> </ul> |                                                                 |
| Fecha acreditación, desde                    | Fecha acreditación, hasta                                                           | <ul> <li>Fecha de aprobación</li> <li>Organismo</li> </ul>      |
| Fecha aprobación, desde                      | Fecha aprobación, hasta                                                             | <ul> <li>✓ Cargado por</li> <li>✓ Observación</li> </ul>        |
| Estado                                       | Organismo                                                                           |                                                                 |
| Todos 🔹 V<br>Usuario que cargó el movimiento | Todos V                                                                             |                                                                 |
|                                              |                                                                                     | Aceptar Cerrar                                                  |

| Criterios<br>Fecha desd<br>Fecha hasta | de filtrado<br>a: 10/05/19<br>: 15/05/19                                            |                                                                                                   |            |              |                 |            |          |            |                    |                 |               |
|----------------------------------------|-------------------------------------------------------------------------------------|---------------------------------------------------------------------------------------------------|------------|--------------|-----------------|------------|----------|------------|--------------------|-----------------|---------------|
| Página 1 de                            | Página 1 de 1 🖬 🔸 🕨 Página actual 🏯 🗃 Reporte comple                                |                                                                                                   |            |              |                 |            |          |            | oorte completo 🚔 🖻 |                 |               |
| Importe                                | Número Transaccion                                                                  | Número Cobranza Fecha Comitente Estado Fecha de acreditación Monto acreditado Fecha de aprobación |            |              |                 |            |          |            | Organismo          | Cargado por     | Observaciones |
| \$ 2.775,00                            | 2-5388                                                                              | 20190513                                                                                          | 13/05/2019 | Mayra Garcia | Recibo Generado | 13/05/2019 | 2.775,00 | 13/05/2019 | FCJS               | ilitia (ilitia) |               |
| \$ 4.000,00                            | 2-5389                                                                              | 20190513                                                                                          | 13/05/2019 | Mayra Garcia | Recibo Generado | 13/05/2019 | 4.000,00 | 13/05/2019 | FCJS               | ilitia (ilitia) |               |
| \$ 980,00                              | 2-5390                                                                              | 20190513                                                                                          | 13/05/2019 | Mayra Garcia | Recibo Generado | 13/05/2019 | 980,00   | 13/05/2019 | FCJS               | ilitia (ilitia) |               |
| Página 1 de                            | Página a tual 🏝 🗐 Reporte completo 🎰 🗐                                              |                                                                                                   |            |              |                 |            |          |            |                    |                 |               |
|                                        | Total de fitas del reporte 3<br>Emito el 21052019 a las 1534.00<br>€ Certar reporte |                                                                                                   |            |              |                 |            |          |            |                    |                 |               |

Por cada concepto cobrado mediante Mercurio, se genera un nuevo cobro electrónico que se puede identificar por haber sido creado por el usuario del sistema (ilitia).